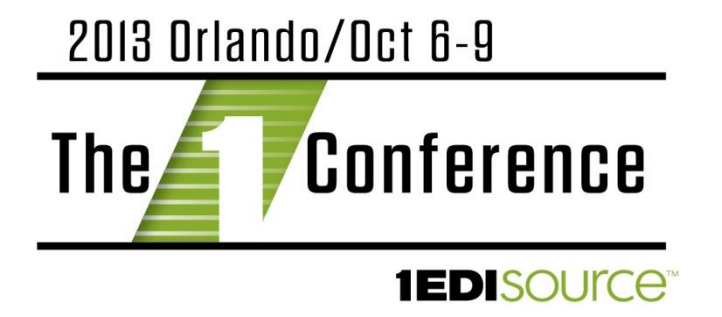

#### Getting Started with EDI/HQ<sup>™</sup>

Presenter: Seth Lepper

#### **Ground Rules**

- Please silence your phone
- Questions are encouraged anytime
- Presentation will be followed by a Q&A
- Come see me in the ReSource Center

#### Agenda

- Installing EDI/HQ™
- Dashboard
- Data Sources
- Trading Partners
- EDI Transaction Filters
- Data Conversions
- Jobs and Processes
- File Definitions
- EDI Data Window
- Reports

#### Installing EDI/HQ<sup>™</sup>

#### EDIHQ\_Setup.exe

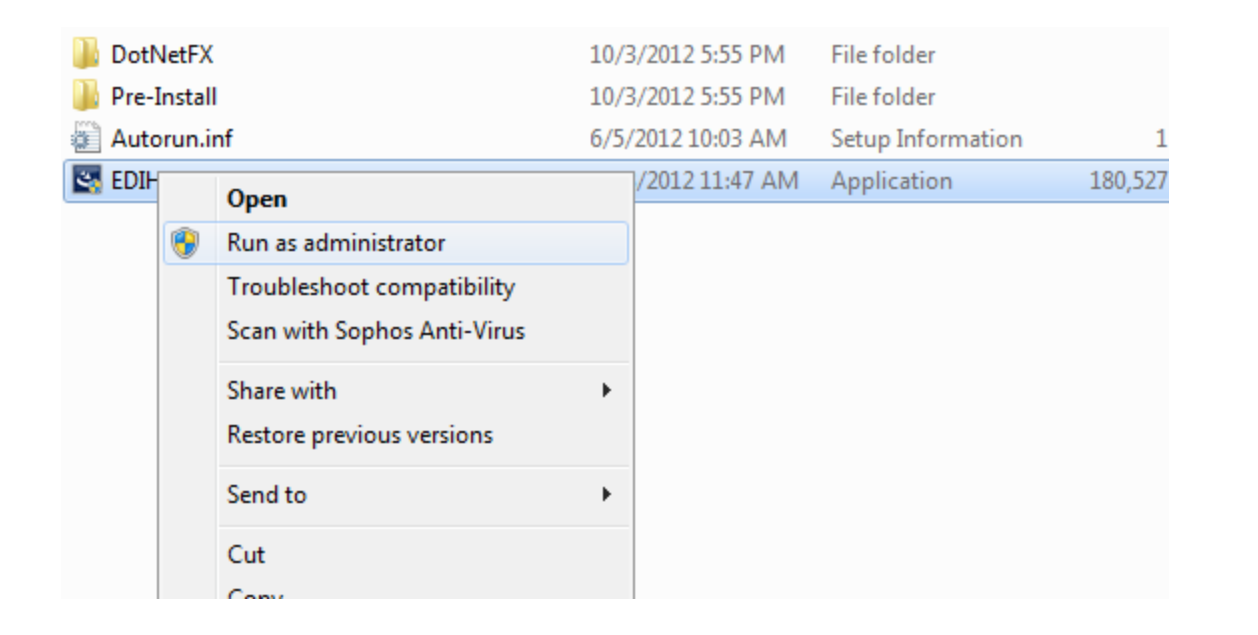

#### Installing EDI/HQ<sup>™</sup>

#### Follow the On-Screen Instructions

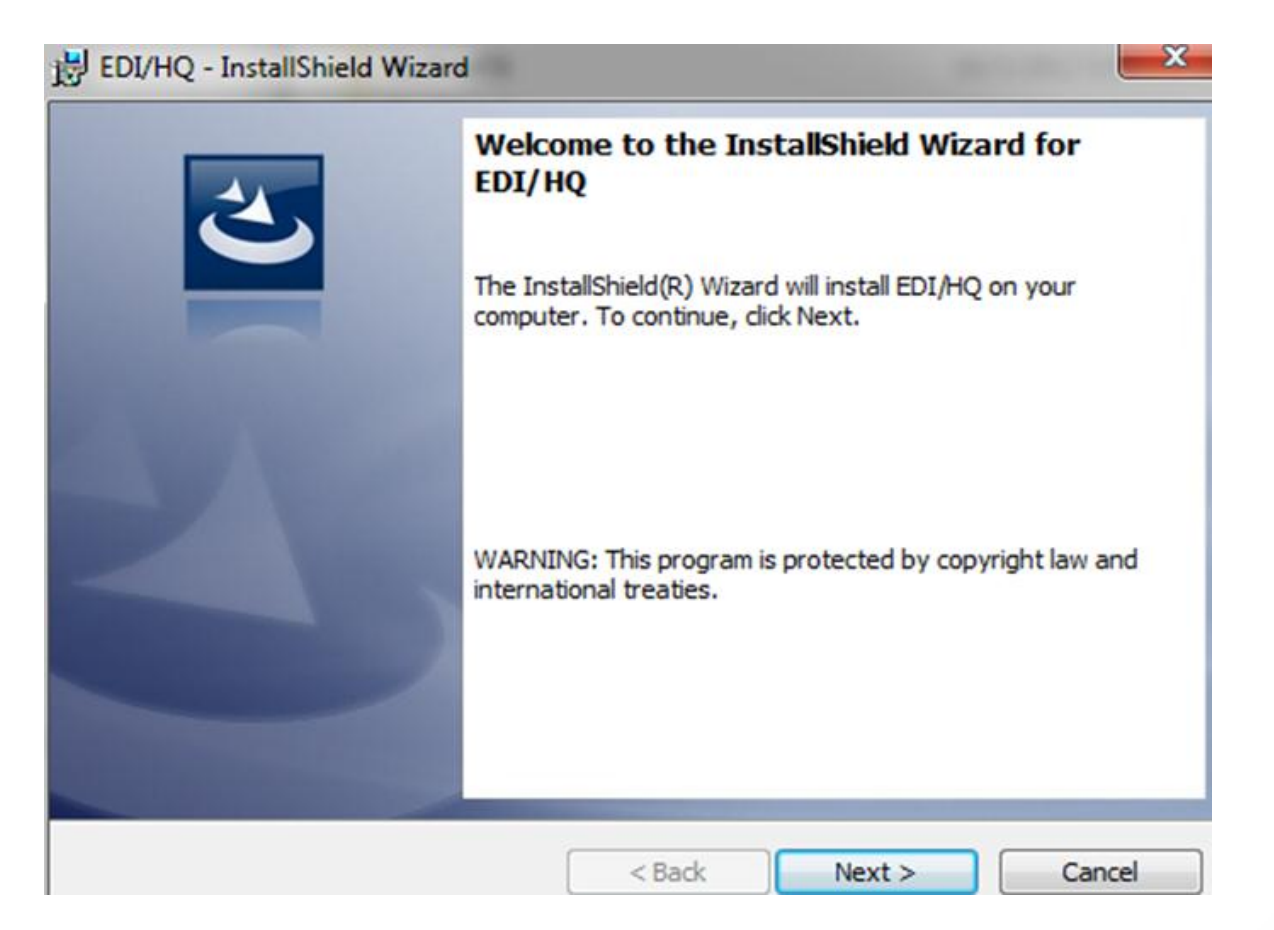

#### Installing EDI/HQ<sup>™</sup>

#### Installation Directories

| BDI/HQ - InstallShield Wizard                                                              | 🔁 EDI/HQ - InstallShield Wizard                                                            |
|--------------------------------------------------------------------------------------------|--------------------------------------------------------------------------------------------|
| Destination Folder                                                                         | Data Folder                                                                                |
| Click Next to install to this folder, or click Change to install to a different folder. If | Click Next to install to this folder, or click Change to install to a different folder. If |
| this is an upgrade installation, please ensure this path matches the ORIGNAL i             | this is an upgrade installation, please ensure this path matches the ORIGNAL i             |
| Install EDI/HQ to:                                                                         | Install EDI/HQ data files to:                                                              |
| C:\Program Files (x86)\1 EDI Source, Inc\EDI HQ\                                           | C:\ProgramData\1 EDI Source\EDI HQ\                                                        |
| Change                                                                                     | Change                                                                                     |
| InstallShield < Back Next > Cancel                                                         | InstallShield Cancel Cancel                                                                |

Copyright© 2013 1 EDI Source. All rights reserved.

6

#### **Completing Your Installation**

#### Select "Finish" to Complete the Install

| 🛃 EDI/HQ - Iı              | nstallShield Wizard                                                                        | 🛃 EDI/HQ - InstallShield Wizard |                                                                                              |
|----------------------------|--------------------------------------------------------------------------------------------|---------------------------------|----------------------------------------------------------------------------------------------|
| Installing E<br>The progra | DI/HQ<br>am features you selected are being installed.                                     | 2                               | InstallShield Wizard Completed                                                               |
| 17                         | Please wait while the InstallShield Wizard installs EDI/HQ. This may take several minutes. |                                 | The InstallShield Wizard has successfully installed EDI/HQ. Click Finish to exit the wizard. |
|                            | Status:<br>Copying new files                                                               |                                 |                                                                                              |
|                            |                                                                                            |                                 |                                                                                              |
|                            |                                                                                            |                                 | Show the Windows Installer log                                                               |
| InstallShield —            |                                                                                            |                                 |                                                                                              |
|                            | < Back Next > Cancel                                                                       |                                 | Cancel                                                                                       |

#### EDI/HQ<sup>™</sup> License Keys

# IDI/HQ<sup>™</sup> requires the activation of a valid EDI/HQ<sup>™</sup> license in order to function.

| cense Information:                                                                                                    |                                                                                                    |
|----------------------------------------------------------------------------------------------------|----------------------------------------------------------------------------------------------------|
| Product: EDI/HQ<br>SerialNumber: YAVV2-W23M-CN70-803M                                                                       |                                                                                                    |
| Licensee: Evaluation<br>Expires: 06/25/2011                                                                                 | Maximum Number of Trading Partners: Unlimited<br>Maximum Number of Data Sources: Unlimited<br>Maximum Number of Processes: Unlimited<br>Registered Data Providers: MSSQL,SQLITE |
| nstalled Modules:                                                                                                    |                                                                                                    |
| Map Designer Module<br>X12 EDI Module<br>EDIFACT EDI Module<br>Healthcare 004010 EDI Module<br>Healthcare 005010 EDI Module |                                                                                                    |

#### Dashboard

### Customizing your DashboardEdit/Delete Widgets

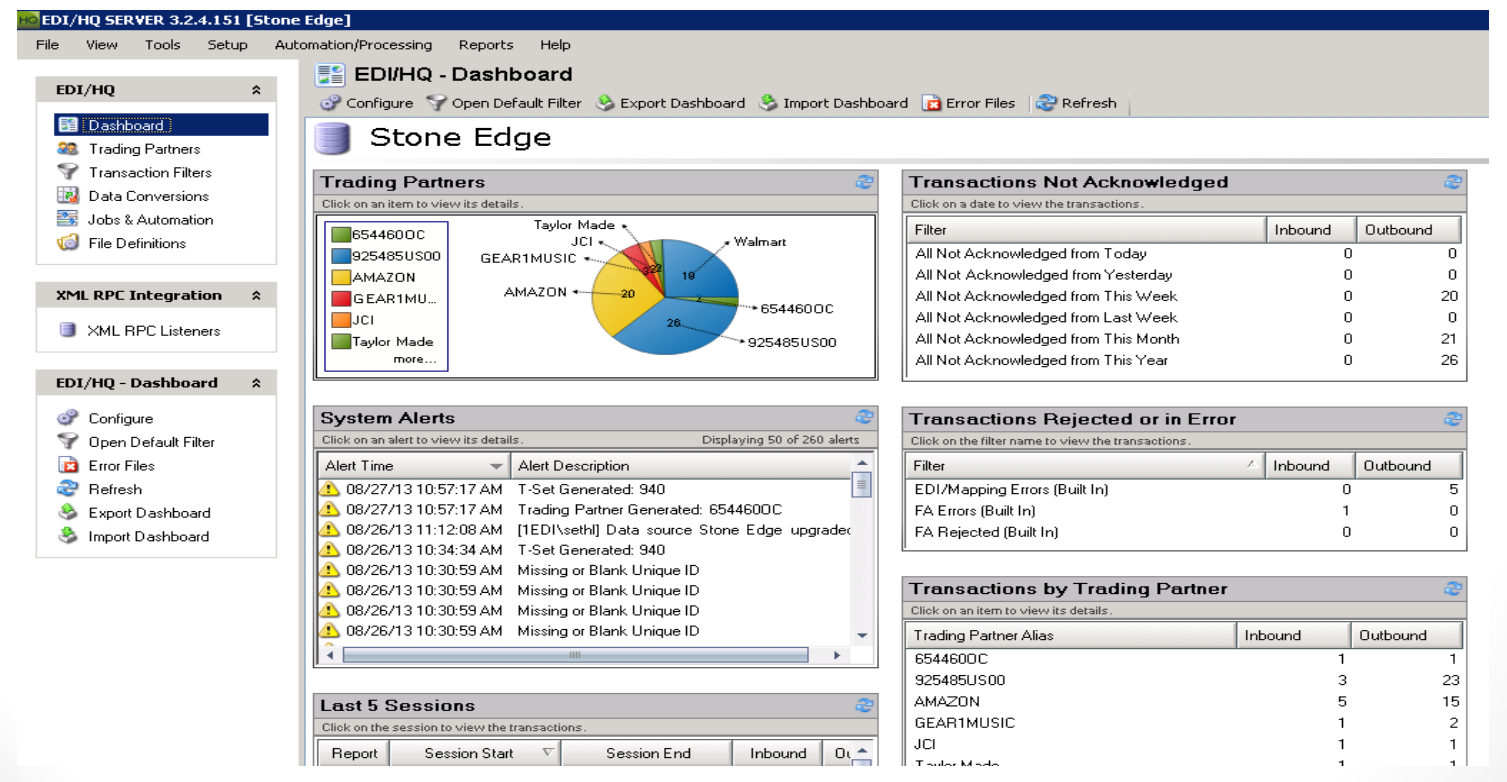

Copyright© 2013 1 EDI Source. All rights reserved.

Q

#### DataSources

A Data Source is a Database in which EDI/HQ stores information that the software needs to function

- Utilizing Multiple Data Sources
- Adding Data Sources

| HO | Mana    | ge Data                      | Sources                             |                              |                                               |                       |        |
|----|---------|------------------------------|-------------------------------------|------------------------------|-----------------------------------------------|-----------------------|--------|
|    | )ata So | Mana<br>Add or upo<br>purces | ge Da<br>late the list<br>Standards | of available [<br>Encryption | I <b>I C C S</b><br>Data Sources<br>Key Files | L_                    |        |
|    | - 🛃 /   | Add Data                     | a Source                            | 🔊 Delete l                   | Data Source                                   | e 🛛 🧐 Edit Data Sourc | :e 🕼   |
|    |         | Default?                     | Name                                |                              | Version                                       | Location/Connection   | Туре   |
|    |         |                              | DEFAULT                             | - LOCAL                      | 3.9.3                                         | data source="C:\Use   | SQLite |
|    | 8       | <b>V</b>                     | PRODUC                              | TION                         | 3.9.3                                         | Server=sol-devsql-01; | MSSQ   |
|    | 8       |                              | QA                                  |                              | 3.9.3                                         | Server=prod-sql-01;D  | MSSQ   |
|    |         |                              |                                     |                              |                                               |                       |        |
|    | -       |                              |                                     | 111                          |                                               |                       |        |
|    | Licens  | e allows a                   | an unlimited                        | number of da                 | atasources.                                   |                       |        |
|    | ] Alwa  | ys Show                      | the 'Select                         | Data Source                  | Dialogue o                                    | n Entry               |        |

#### DataSources

Currently EDI/HQ<sup>™</sup> supports 3 different database engine types that can be used for Data Sources:

#### SQLite

- Microsoft SQL Server Express
- Microsoft SQL Server

#### **Trading Partners**

- Importing EDI to Create a New Trading Partner
- Importing and Exporting Trading Partner Information
- Edit a Trading Partner
- Configure T-Sets

#### **EDI Transaction Filters**

## Access Existing FiltersCreate New

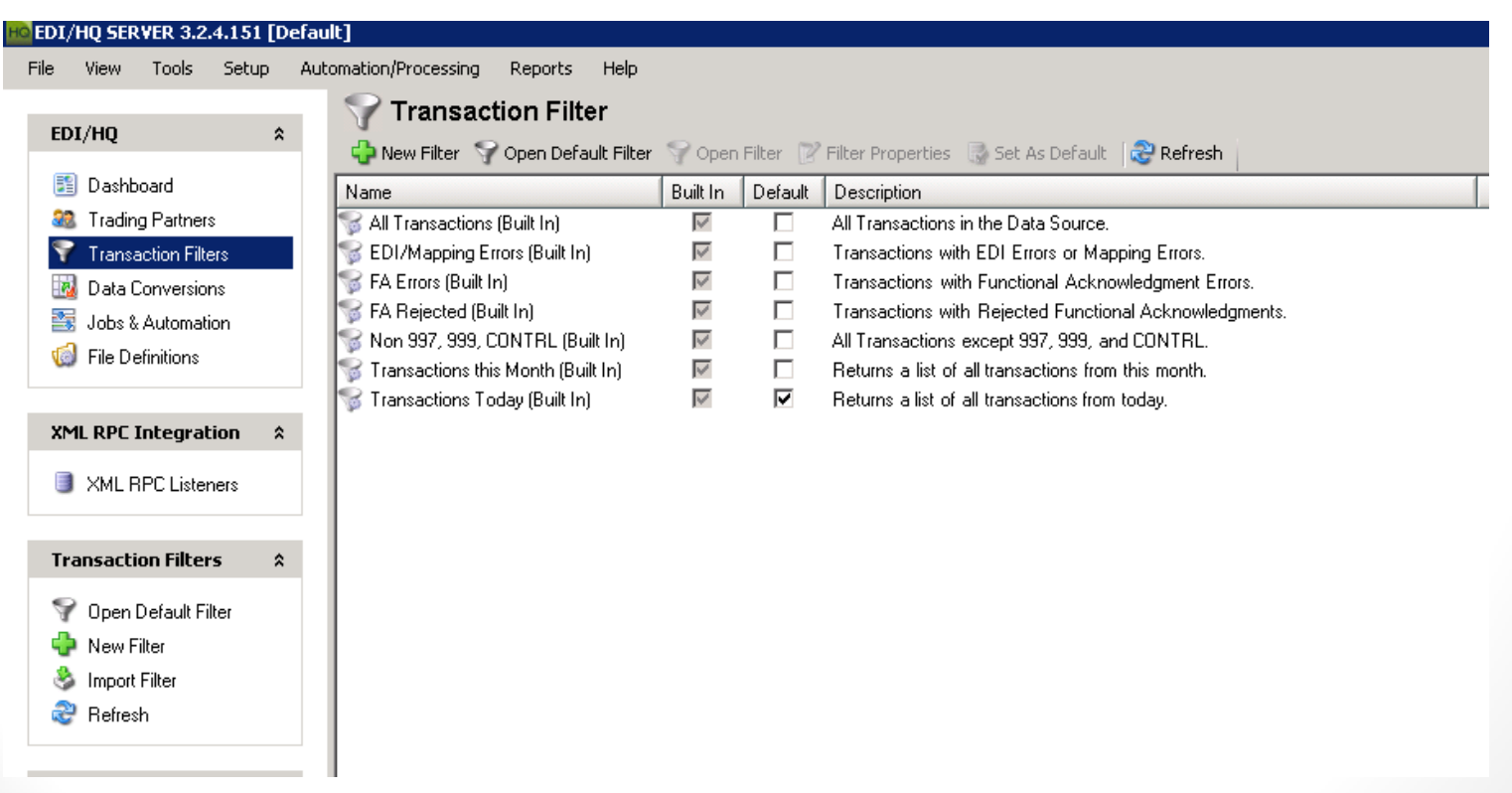

#### **Data Conversions**

- Purpose of Data Conversions
- Create a Data Conversion from Excel and Import
- Create a New Data Conversion in EDI HQ

#### Jobs and Automation

Automation in EDI/HQ<sup>™</sup> consists of 4 components:

- Processes
- File Definitions
- Jobs
- Triggers

#### **Built-In Processes**

- Import all Inbound EDI Data Files
- Import and Map All Outbound Application Data Files
- Map Inbound EDI Data to Application Data
- Pause 60 Seconds
- Write Outbound Mapped Data to Outbound EDI Files

#### **User Defined Processes**

- Generating a Report
- Retrieving Files From an FTP Server
- Loading Data into an Accounting or ERP Package
- Importing EDI Transactions

#### **File Definitions**

File Definitions are used to get Transactions into EDI/HQ<sup>™</sup> so that the Transactions can be Mapped.

- Inbound EDI
- Outbound

#### Jobs

#### An EDI/HQ<sup>™</sup> Job is a Collection of One or More Processes or File Definitions that EDI/HQ<sup>™</sup> will Execute Sequentially.

| and a state of the second second second second second second second second second second second second second s |                                                                                                    |             |                                                                                                    |       |  |
|----------------------------------------------------------------------------------------------------|----------------------------------------------------------------------------------------------------|-------------|----------------------------------------------------------------------------------------------------|-------|--|
| Name:                                                                                                    | FULL INBOUND SESSION                                                                                                    |             |                                                                                                    |       |  |
| Description:                                                                                                    | FULL INBOUND SESSION - RUNS EV                                                                                                    | ERY DAY ON  | THE HOUR                                                                                                    |       |  |
| Command Line:                                                                                                   | Command Line: "C:\Users\winces.1EDI\SVN\Products\EDIHQ\trunk\OneEDISource.EC8.UI\bin\x86\Debug\EDIHQ.exe" "/DS:PROD                                                                                                    |             |                                                                                                    |       |  |
| and a support of a support                                                                                      | o Al Outbound Application Data Files                                                                                                    | 1           | sFTP GET - Trading Patner 2                                                                                                    |       |  |
| Walable mocessi                                                                                                 | 9.                                                                                                    |             | Selected Processes                                                                                                    | _     |  |
| and the second second                                                                                           | o Al Outbound Application Data Files                                                                                                    | (a)         | aFTP GET - Trading Patner 2                                                                                                    |       |  |
| Import And Ma                                                                                                   | b                                                                                                    | 1.700 - 0.0 |                                                                                                    |       |  |
| Import And Ma                                                                                                   | p Outbound Data (Scoped To This Job)                                                                                                    | 120         | >> AS2 Inbound - Fetch Inbound Data                                                                                                    |       |  |
| Import And Ma<br>Import And Ma<br>Map Inbound                                                                   | p Outbound Data (Scoped To This Job)<br>EDI Data (Scoped To This Job)<br>EDI Data To Application Data                                                                                                    |             | AS2 Inbound - Fetch Inbound Data Import Al Inbound EDI Data Files Map Inbound EDI Data (Scoped To This Job)                                                                                      |       |  |
| Map Inbound I<br>Map Inbound I<br>Map Inbound I<br>Pause 60 Sec                                                 | p Outbound Data (Scoped To This Job)<br>EDI Data (Scoped To This Job)<br>EDI Data To Application Data<br>ands                                                                                                    |             | AS2 Inbound - Fetch Inbound Data Import All Inbound EDI Data Files Map Inbound EDI Data (Scoped To This Job) Write Outbound Mapped Data To Outbound EDI Files (Scoped                            | ed to |  |
| Import And Ma<br>Import And Ma<br>Map Inbound<br>Pause 60 Sec<br>Write Outbourd                                 | p Outbound Data (Scoped To This Job)<br>EDI Data (Scoped To This Job)<br>EDI Data To Application Data<br>ands<br>d Mapped Data To Outbound EDI Files                                                                           |             | AS2 Inbound - Fetch Inbound Data Import All Inbound EDI Data Files Map Inbound EDI Data (Scoped To This Job) Write Outbound Mapped Data To Outbound EDI Files (Scope FTP SEND - Trading Patner 1 | ed to |  |
| Import And Ma<br>Import And Ma<br>Map Inbound<br>Map Inbound<br>Pause 60 Sec<br>Write Outbour<br>Write Outbour  | p Outbound Data (Scoped To This Job)<br>EDI Data (Scoped To This Job)<br>EDI Data To Application Data<br>ands<br>d Mapped Data To Outbound EDI Files<br>d Mapped Data To Outbound EDI Files                                    | Scoped      | AS2 Inbound - Fetch Inbound Data Import All Inbound EDI Data Files Map Inbound EDI Data (Scoped To This Job) Write Outbound Mapped Data To Outbound EDI Files (Scope FTP SEND - Trading Patner 1 | ed to |  |
| mport And Ma<br>mport And Ma<br>Map Inbound I<br>Pause 60 Seco<br>Wite Outbour<br>Write Outbour<br>Mate Outbour | p Outbound Data (Scoped To This Job)<br>EDI Data (Scoped To This Job)<br>EDI Data To Application Data<br>ands<br>d Mapped Data To Outbound EDI Files<br>d Mapped Data To Outbound EDI Files (<br>CLEANUP<br>Eatch Inhound Data | Scoped      | AS2 Inbound - Fetch Inbound Data Import All Inbound EDI Data Files Map Inbound EDI Data (Scoped To This Job) Write Outbound Mapped Data To Outbound EDI Files (Scope FTP SEND - Trading Pather 1 | ed to |  |

#### Triggers

You Create EDI/HQ<sup>™</sup> Triggers to Execute Jobs When Some Certain Criteria is Reached. Currently, EDI/HQ<sup>™</sup> has 2 different Types of Triggers:

- Scheduled-Based-Used to execute a Job at set time
- File-Based- Used to execute a Job when a file or files is found or when a files reach a certain size

### Questions?

21